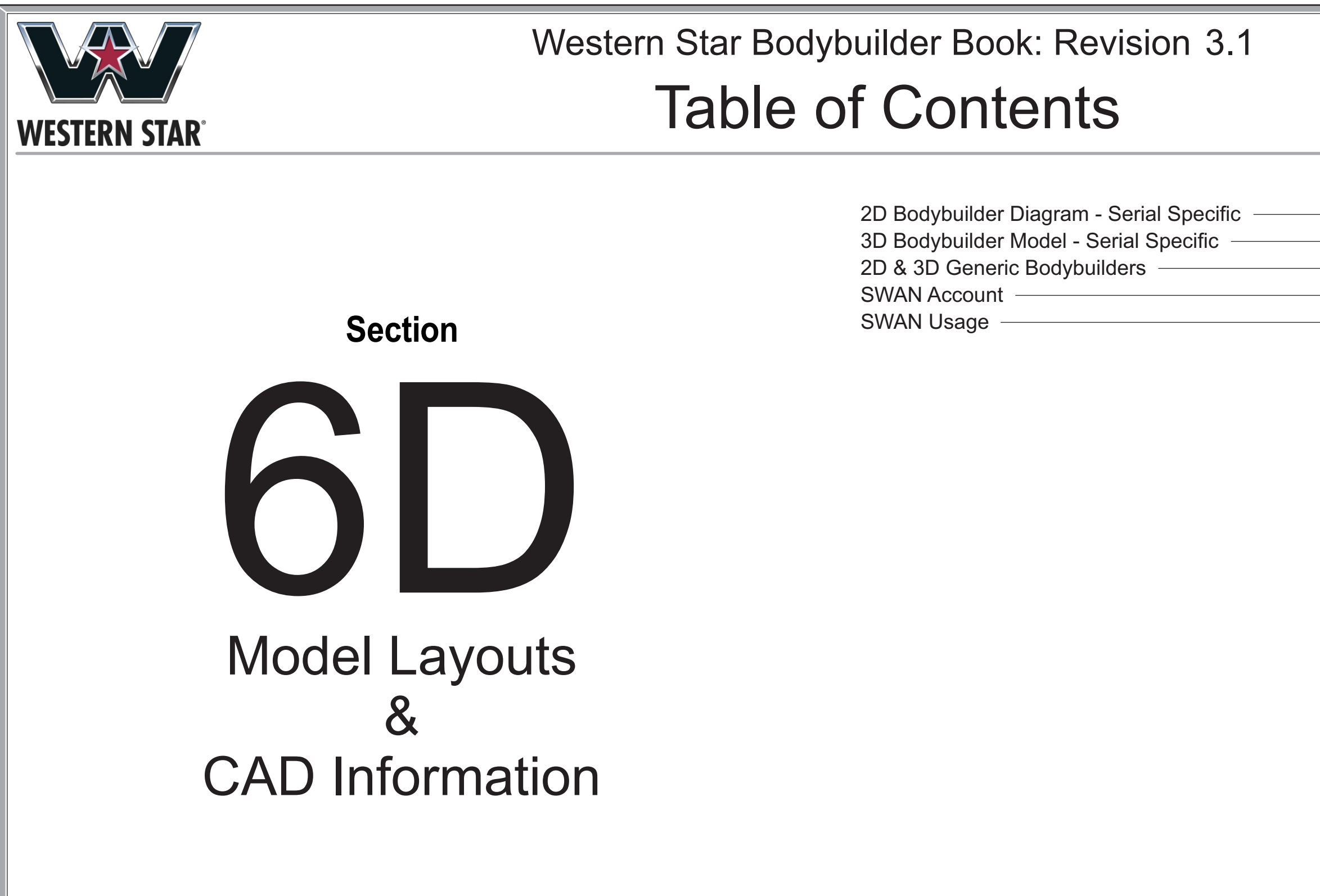

This guide is to be used as a reference document only. Please consult your Western Star CAE representative on specific spec'ing needs as the information contained in this document can change without notice.

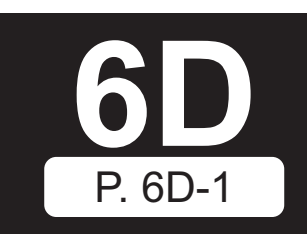

| · | 6D-2 |
|---|------|
|   | 6D-3 |
|   | 6D-4 |
|   | 6D-5 |
|   | 6D-6 |
|   |      |

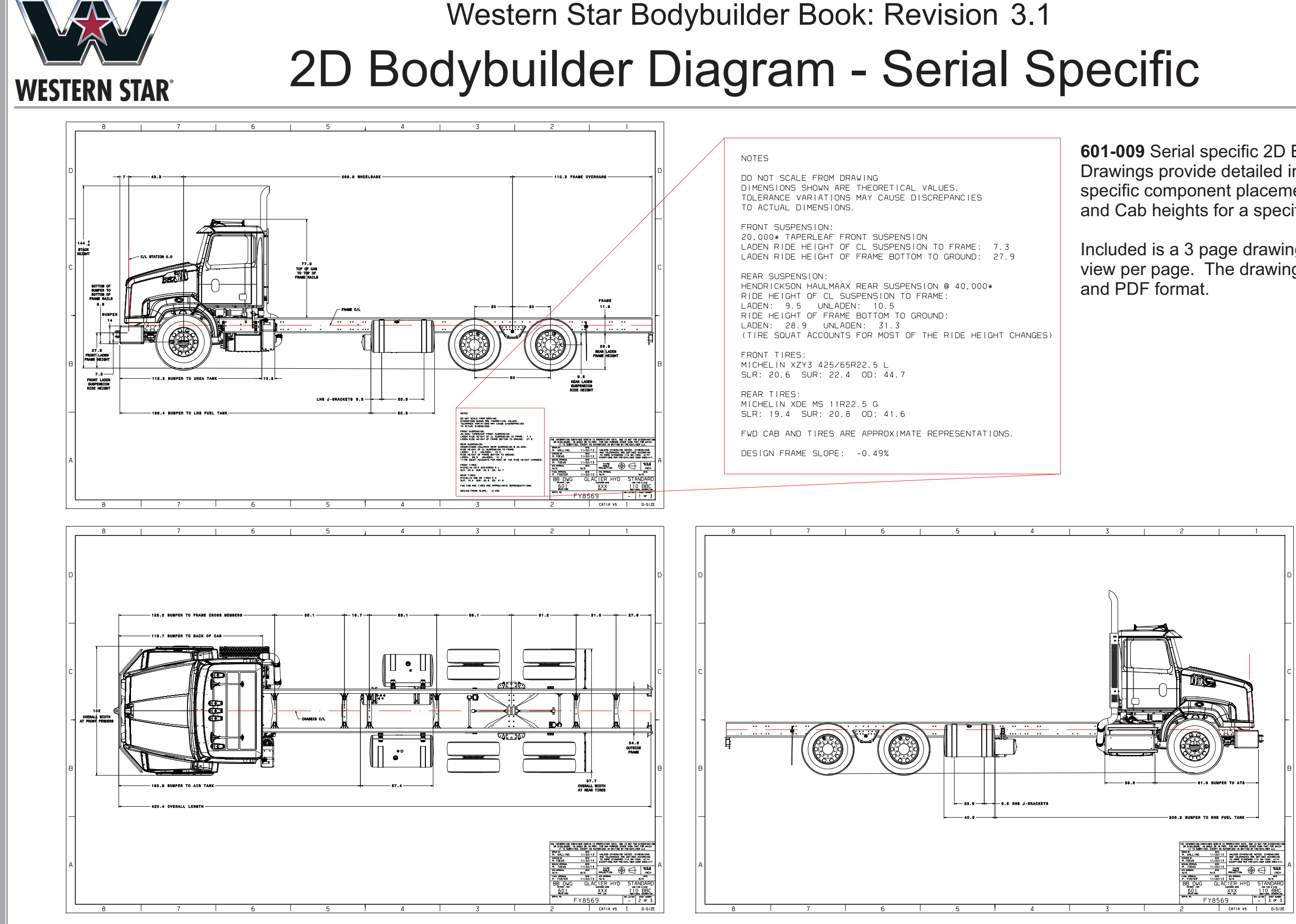

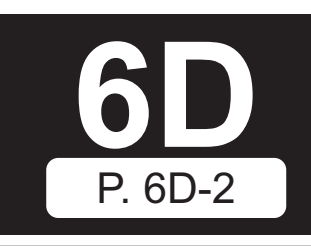

601-009 Serial specific 2D Body Builder Drawings provide detailed information on specific component placement, suspension and Cab heights for a specific serial number.

Included is a 3 page drawing with one vehicle view per page. The drawing comes in DXF

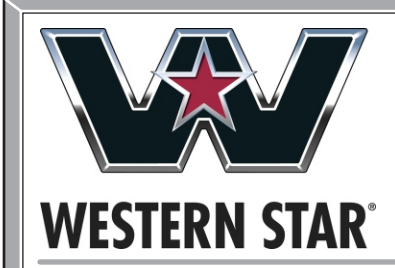

### Western Star Bodybuilder Book: Revision 3.1 3D Bodybuilder Model - Serial Specific

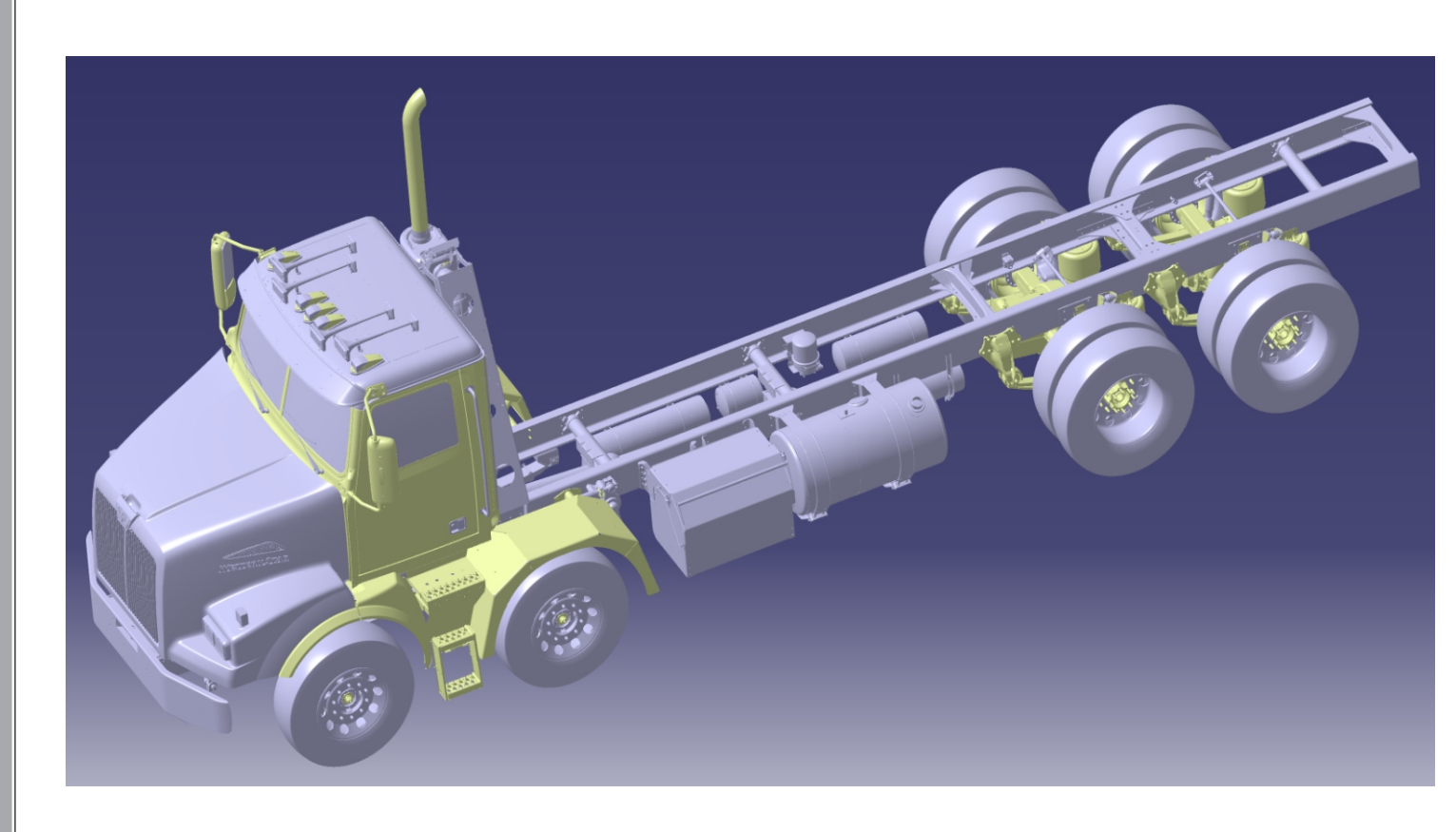

**601-013** Serial specific 3D Body Builder Models provide detailed information on specific component placement, suspension and Cab heights for a specific serial number.

Included is a 3D model in STEP format which can be imported into most 3D engineering software and a 2D bodybuilder drawing in DXF and PDF format. A 3DXML file is included for convenience.

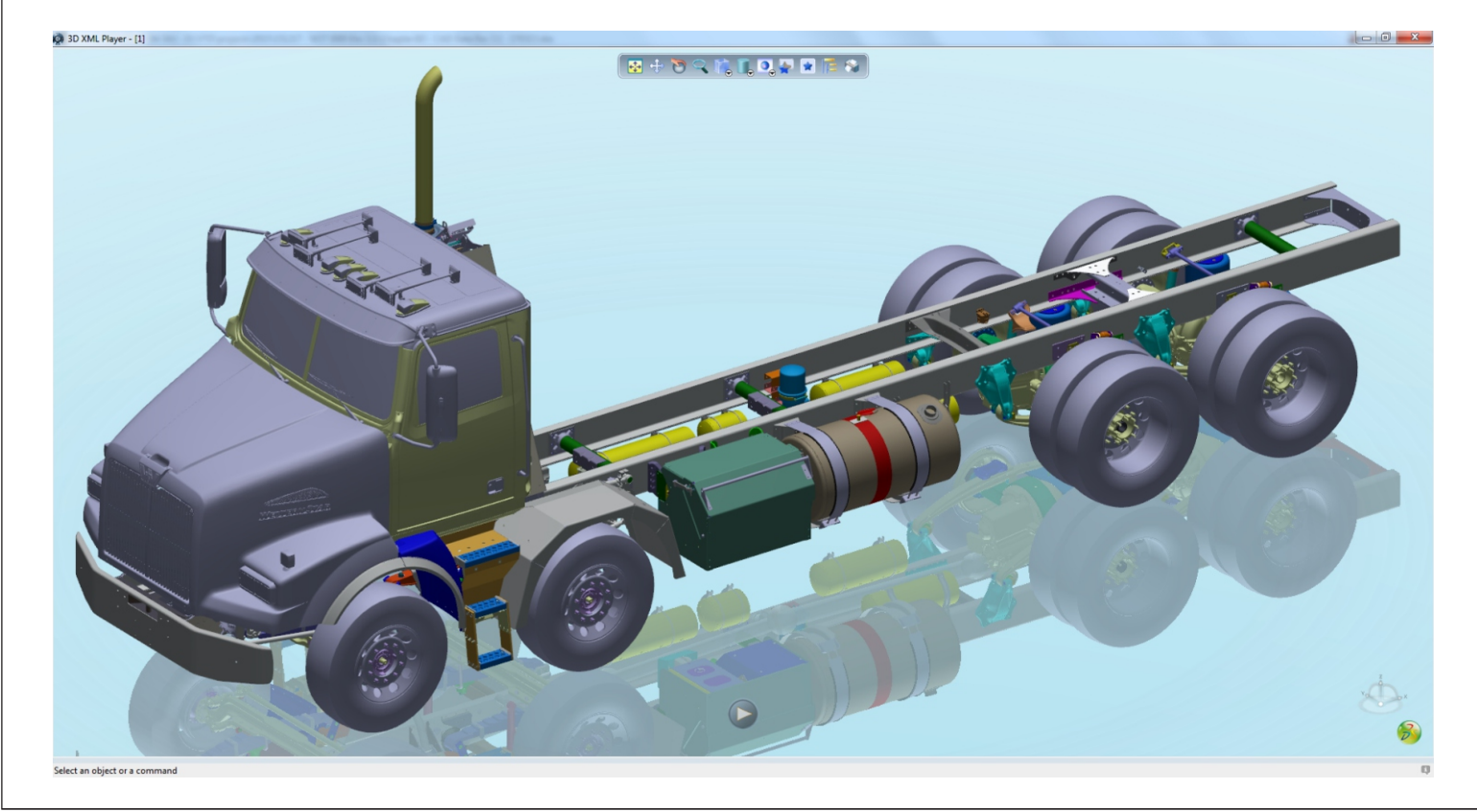

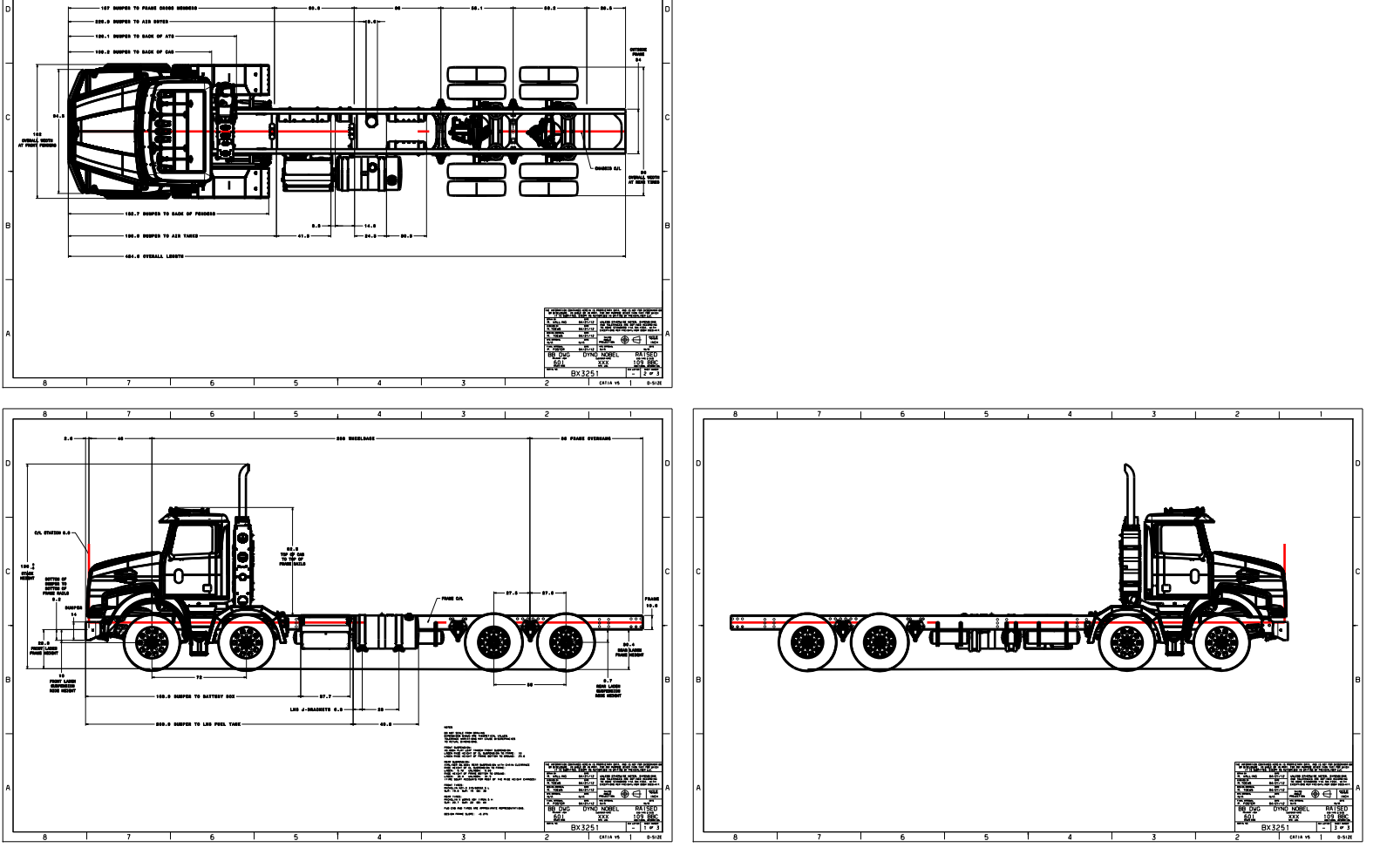

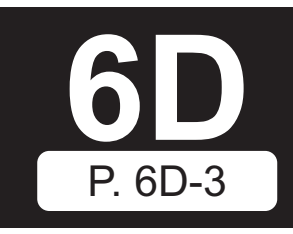

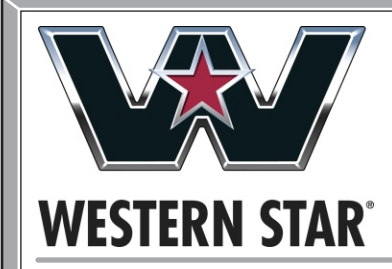

## Western Star Bodybuilder Book: Revision 3.1 2D & 3D Generic Bodybuilders

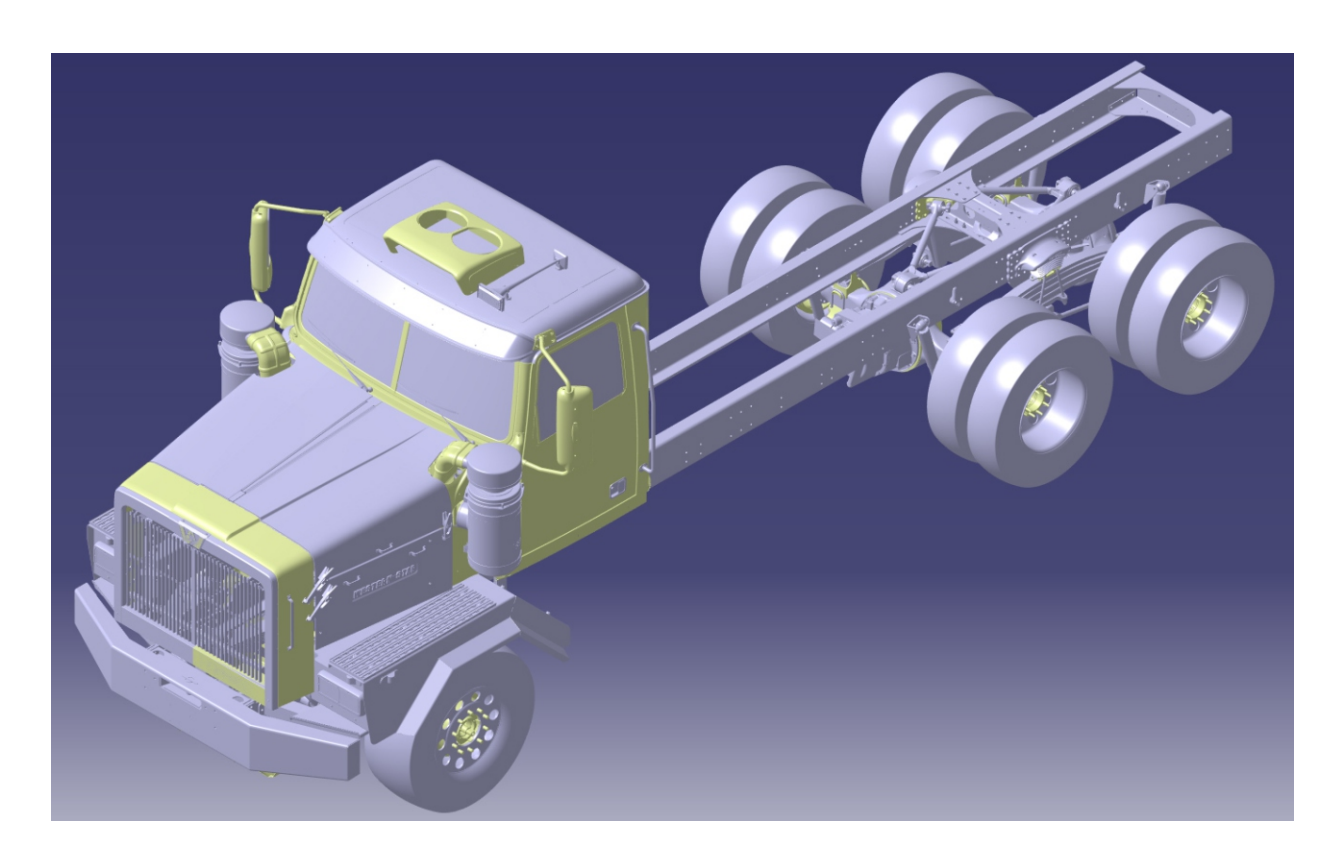

Generic 3D STEP models and 2D DXF drawings are available for all vocational truck models and provide general information which is independent of customer sales order options.

Generic drawings can be requested for immediate download at no cost once a SWAN account has been created.

Not all models and applications have been setup as generic models. Contact Western Star Application Engineering using SWAN setup information on the following page.

Generic models can be quite large but every effort has been made to reduce the size.

2D DXF & 3D STEP formats are available.

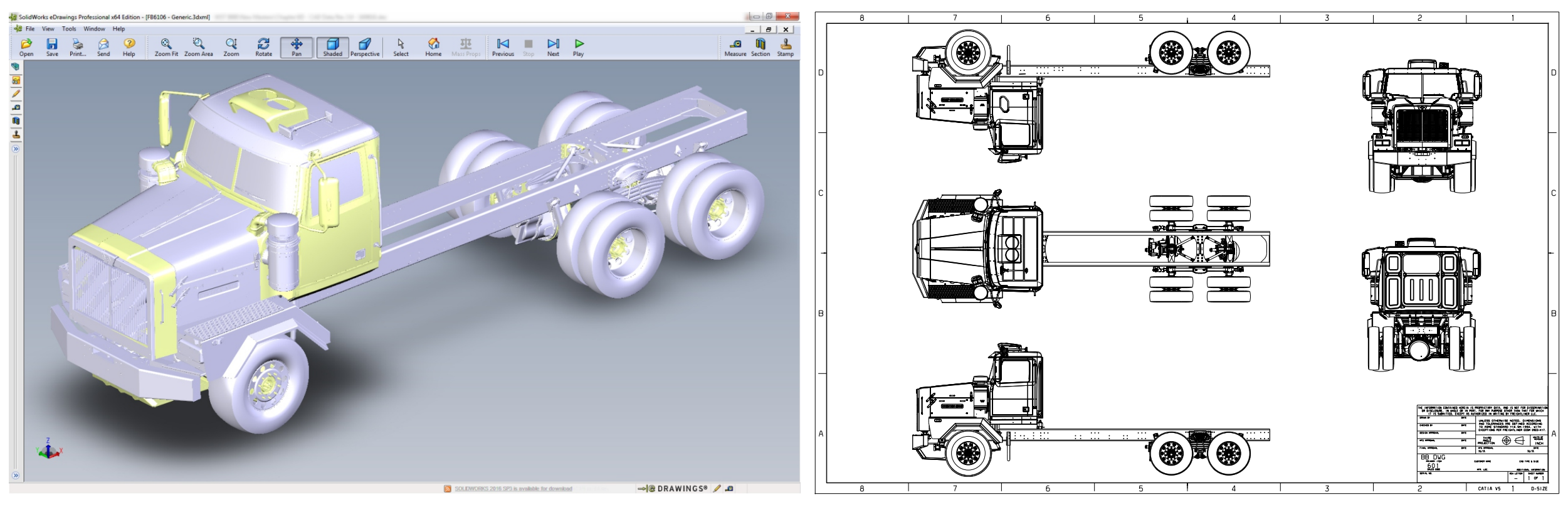

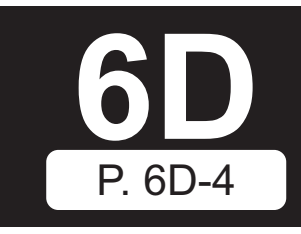

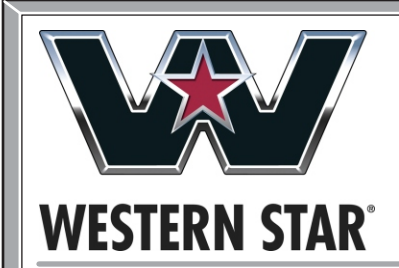

# Western Star Bodybuilder Book: Revision 3.1 SWAN Account

### What is a SWAN Account?

Western Star shares .dxf and .stp engineering models with body builders working on Western Star trucks. All that is required from the body builder is completion of a very brief nondisclosure form.

Since these files can be too large in size for email we use a secure data transfer system (SWAN) to send/and receive such files. This is also more secure than regular email traffic.

To set up a SWAN account send a request via email to Anthony McParland (anthony.mcparland@daimler.com) detailing what you need, which model(s) you are working on and any specific chassis or cab areas of interest. A nondisclosure form will be sent you and on return of the completed form a SWAN account will be set up for you. This typically happens in a day or less.

There are two types of models we can send, generic files of each of our truck models and serial-specific files which mirror a specific serial number.

Serial-specific files are only available 20 days before chassisstart of the particular serial (to allow time for completion of custom work orders) and can be requested by any WST dealer using data codes 601-009 or 601-013 depending if 2D .dxf only or 3D .stp files are required. There are charges for these files.

Generic 3D .stp and .dxf files are immediately available and are free of charge. Several variants of these are available for all vocational models and they can be manipulated in CAD systems to better match your specific needs. They have been made "generic" by stripping out any confidential information requested by dealers who ordered the "serial-specific" category described above.

On receipt of the files you can simply and guickly build up the truck model from these packages and modify to suit your needs. The models come as zipped files and contain .html and .pdf files as well as the .stp and .dxf files as shown:

### ATS EXHAUST.stp WAXLES TIRES DLINE.stp CAB HOOD.stp SCOG GW4971.stp 📆 GW4971 BBD.3dxml SW4971.jpg W4971\_Sheet\_001.dxf GW4971\_Sheet\_001.pdf W4971\_Sheet\_002.dxf GW4971\_Sheet\_002.pdf 🌽 GW4971\_Sheet\_003.dxf GW4971\_Sheet\_003.pdf У GW4971\_Sheet\_004.dxf 党 GW4971\_Sheet\_004.pdf SW4971-CHASSIS.stp

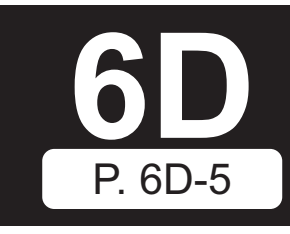

| DirectModel Document (.stp) | 36,829 KB | No |
|-----------------------------|-----------|----|
| DirectModel Document (.stp) | 9,081 KB  | No |
| DirectModel Document (.stp) | 45,864 KB | No |
| DirectModel Document (.stp) | 9 KB      | No |
| Dassault Systemes 3D XML    | 52,183 KB | No |
| JPEG image                  | 95 KB     | No |
| ImageView Document (.dxf)   | 890 KB    | No |
| Adobe Acrobat Document      | 573 KB    | No |
| ImageView Document (.dxf)   | 1,448 KB  | No |
| Adobe Acrobat Document      | 937 KB    | No |
| ImageView Document (.dxf)   | 839 KB    | No |
| Adobe Acrobat Document      | 551 KB    | No |
| ImageView Document (.dxf)   | 1,300 KB  | No |
| Adobe Acrobat Document      | 858 KB    | No |
| DirectModel Document (.stp) | 47,719 KB | No |
|                             |           |    |

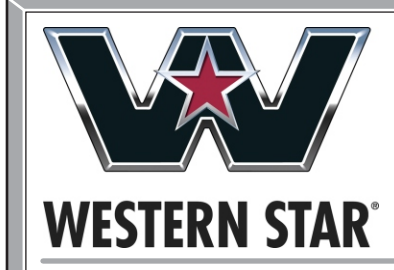

# Western Star Bodybuilder Book: Revision 3.1 SWAN Usage

| DAII                                     | SWAN S                                                                                                    |                                                                                                    | Login                                            | To ac<br>This<br>the lo<br>will b<br>Use<br>searc                                                                                                    | cess SWAN enter the f<br>https://swan-dtna.i.d<br>will bring you to the SW<br>ogin username and pas<br>ring you to the joblist pa<br>the search filter drop do<br>ch filters as shown and |
|------------------------------------------|----------------------------------------------------------------------------------------------------|----------------------------------------------------------------------------------------------------|--------------------------------------------------|----------------------------------------------------------------------------------------------------|----------------------------------------------------------------------------------------------------|
| DAIMLE                                   | SWAN System con<br>proper                                                                                               | ntains confidential informat<br>rty rights of third parties wh                                                                                      | ion! Please observe possible<br>en sending data! | Job No.                                                                                                    | jok<br>jok<br>on<br>on                                                                                                    |
| ☐→ Job                                   | Please select S                                                                                                    | earch/Refresh                                                                                                    | Reset Export                                     | Templates                                                                                                    | yo<br>po<br>wi                                                                                                    |
| Joblist<br>0 Job: -<br>Remaining jobs: 0 | Period Job<br>Last 2 weeks Inco                                                                                         | oming                                                                                                    | Status<br>ready for download                     | Job type<br>SWAN                                                                                                    | Th                                                                                                    |
|                                          | Status ♦ E Downloac Job ♦ Type<br>DOWNLOAD 0343833 →                                                                    | e ♦: Start date ♦<br>Aug 22, 2016 11:00:30                                                                                                    | E Recipient name ≎ ↔ Fun<br>Your Name<br>Con     | tent File cou                                                                                                    | Cancel                                                                                                    |
| Current user:                            | You have chosen to c<br>SwanJob_3438<br>which is: WinR<br>from: https://s<br>What should Firefox<br>O <u>O</u> pen with | open:<br>3 <b>33.zip</b><br>AR ZIP archive (546 MB)<br>wan-dtna.i.daimler-trucksnorthamerica.com<br>do with this file?<br>WinRAR archiver (default) |                                                  | <ul> <li>name ♀</li> <li>WST 4900XD - Generic.3dxml<br/>VF: SWN_20160822224809_343831_{<br/></li> <li>CAB&amp;HOOD.stp<br/>VF: SWN_20160822224809_343831_{</li> </ul> | PKZIF 26.18 ME                                                                                                    |
| Aadress code:<br>Support                 | Save File     Do this autor                                                                                             | matically for files like this from now on.                                                                                                    | ancel                                            | <ul> <li>✓ <u>REAR SUSPENSION.stp</u></li> <li>VF: SWN_20160822224809_343831_{</li></ul>                                                                              | STEP 120.02 N                                                                                                    |

For more detailed information on SWAN usage please consult the DTNA SwanWeb External Users Guide which can be found here: https://swan-dtna.i.daimler-trucksnorthamerica.com/dtna/download/Swan/External-Swan-Guidelines.pdf

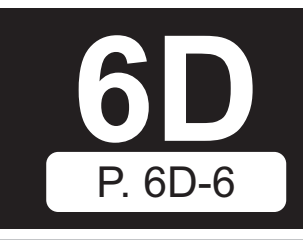

following web address in your web browser: |aimler-trucksnorthamerica.com/

VAN login page as shown (top left). Enter sword with which you were provided. This age within the SWAN system (bottom left).

own menus (blue arrows) to configure the click the blue "Search/Refresh" button.

bu should now see your job in the job list on e left side of the webpage. Clicking on this b will display the job information and options in the right hand side of the webpage. Click in the "download" link in the right pane and bu will be provided with a file download opup. Select "save file" and click ok. This ill download the job files to your computer.

nat's it! You can now log out of SWAN.